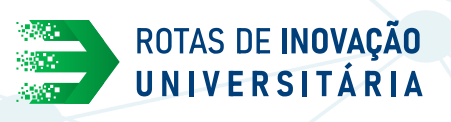

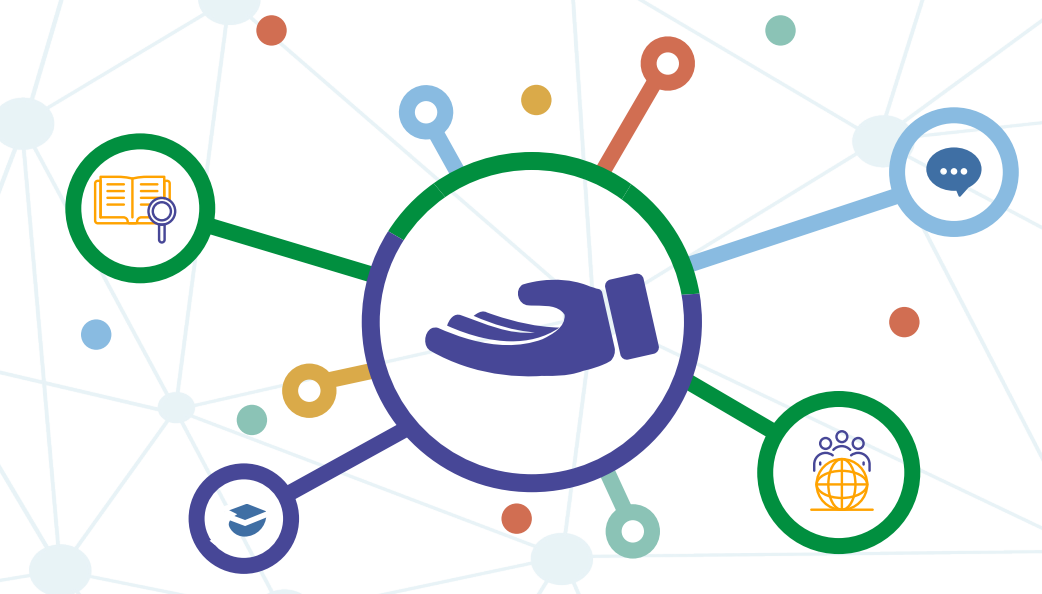

## COMO CONFIGURAR GRUPOS SEPARADOS NO MOODLE APRENDER

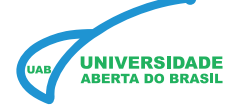

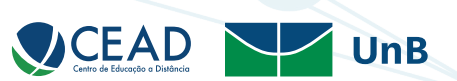

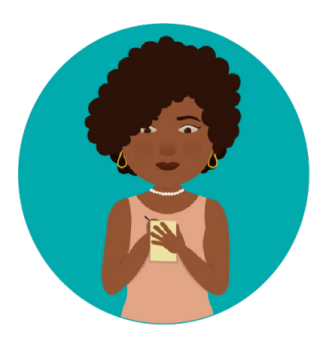

A seguir, veremos o método para configurar grupos separados no Moodle Aprender 3.

1- Na página inicial de sua sala de aula virtual no Moodle Aprender 3, clique no ícone de **engrenagem** e, logo em seguida, clique em **Ativar edição**.

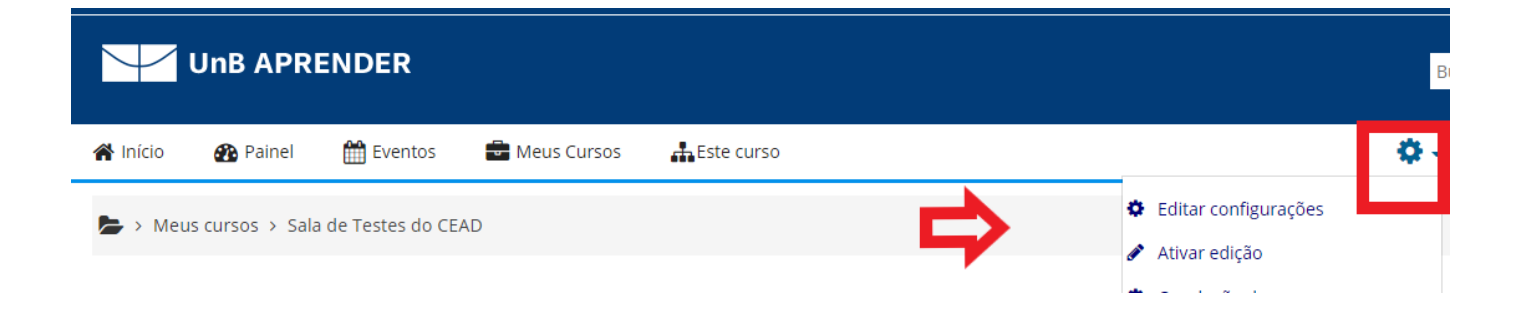

2- Localize o bloco Administração. Em seguida, clique em Editar configurações.

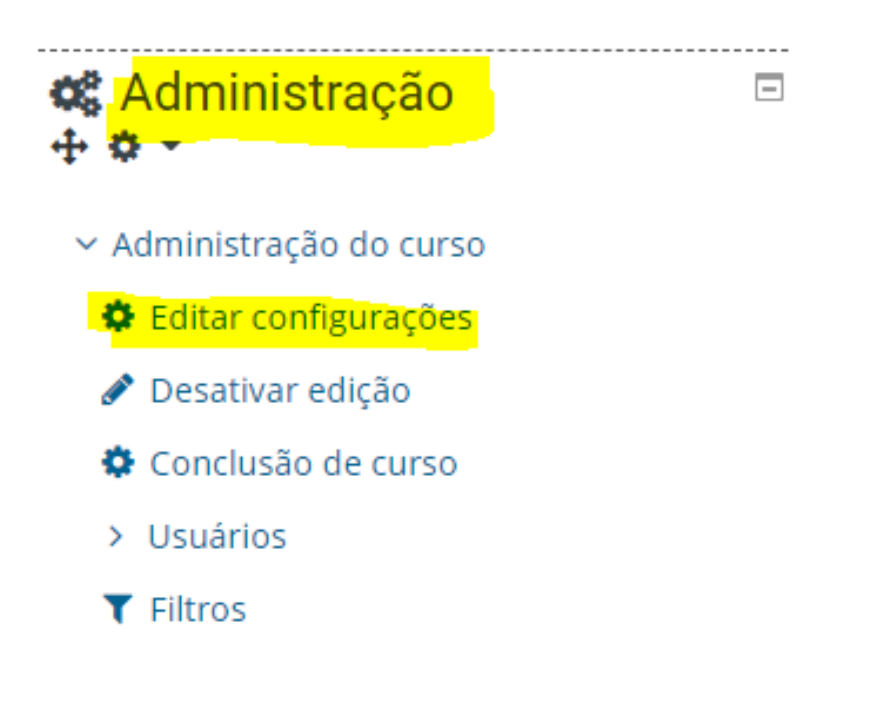

3- Na nova janela, localize o item **Grupos**. No campo **Modalidade grupo**, selecione a opção **Grupos separados**. Em seguida, clique no botão **Salvar e mostrar**.

## Editar configurações do curso

Geral Descrição Formato de curso Aparência Arquivos e uploads Acompanhamento de conclusão Grupos Modalidade grupo Grupos separados 🛊 Forçar modalidade grupo 📀 Não ¢ Nenhum ¢ Agrupamento padrão Marcadores Outros campos Salvar e mostrar Cancelar

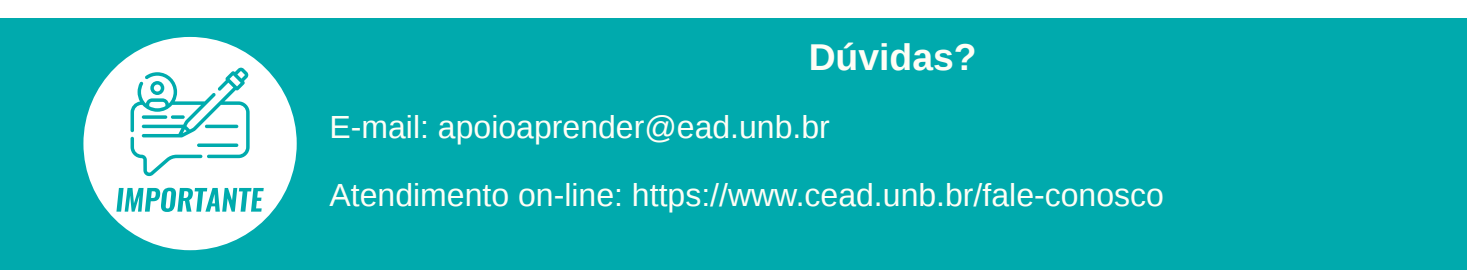